# Konfigurieren Sie Direct Attached Storage in der Domäne des verwalteten Intersight-Modus.

## Inhalt

| Einleitung                                                                        |
|-----------------------------------------------------------------------------------|
| <u>Voraussetzungen</u>                                                            |
| Anforderungen                                                                     |
| Verwendete Komponenten                                                            |
| Hintergrundinformationen                                                          |
| Direct Attached Storage (DAS)                                                     |
| Konfigurieren                                                                     |
| 1. UCS-Domänenprofil                                                              |
| Schritt 1: Konfigurieren der VSAN-Richtlinie                                      |
| Schritt 1.2 Konfigurieren der Port-Richtlinie                                     |
| Schritt 1.3 Konfigurieren der Switch-Steuerungsrichtlinie                         |
| Schritt 1.4 Bearbeiten oder Erstellen des Domänenprofils                          |
| 2. Serverprofil                                                                   |
| Schritt 2.1 Erstellen eines Serverprofils                                         |
| Schritt 2.2 Erstellen einer SAN-Verbindungsrichtlinie                             |
| Schritt 2.3 Konfigurieren der VHBA-Einstellungen                                  |
| Schritt 2.4 Erstellen einer FC-Zonenrichtlinie                                    |
| Schritt 3: Booten vom SAN (optional)                                              |
| Schritt 3.1 Konfigurieren der Startoptionen                                       |
| Schritt 3.2 SAN Boot-Optionen konfigurieren                                       |
| Schritt 3.3 Fügen Sie nach Bedarf Ziele hinzu, und überprüfen Sie die Bestellung. |
| Fehlerbehebung                                                                    |

# Einleitung

Dieses Dokument beschreibt die Konfiguration von Direct Attached Storage (DAS) für Intersight Managed Mode (IMM)-Domänen.

## Voraussetzungen

### Anforderungen

Cisco empfiehlt, dass Sie über Kenntnisse in folgenden Bereichen verfügen:

- UCS- und IMM-Kenntnisse
- Storage Area Networking (SAN)
- Fibre-Channel-Konzepte

#### Verwendete Komponenten

Die Informationen in diesem Dokument basierend auf folgenden Software- und Hardware-Versionen:

- UCS-FI-6454, Firmware 4.2(11)
- UCSX-210C-M6, Firmware 4.2(1I)

Hinweis: Die mindestens unterstützte Firmware-Version für den Intersight Managed Mode ist 4.1(3).

Die Informationen in diesem Dokument beziehen sich auf Geräte in einer speziell eingerichteten Testumgebung. Alle Geräte, die in diesem Dokument benutzt wurden, begannen mit einer gelöschten (Nichterfüllungs) Konfiguration. Wenn Ihr Netzwerk in Betrieb ist, stellen Sie sicher, dass Sie die möglichen Auswirkungen aller Befehle kennen.

## Hintergrundinformationen

Stellen Sie vor dem Versuch der Konfiguration sicher, dass folgende Anforderungen erfüllt sind:

- Virtual Storage Area Network (VSAN)-ID
- Fibre Channel over Ethernet (FCOE) VLAN-ID
- World Wide Port Name (WWPN) von Initiatoren und Zielen
- LUN-ID (Logical Unit Number)

Die Konfiguration der Server- und Domänenprofile sowie die erforderlichen Richtlinien und Pools sind:

- VSAN-Richtlinie
- Port-Richtlinie
- Richtlinie zur Bootbestellung
- SAN-Verbindungsrichtlinie
- WWPN-Pool
- Fibre Channel-Zonenrichtlinie

# Direct Attached Storage (DAS)

Von IMM verwaltete Server können eine Zone-Datenbank wie UCSM erstellen. Bei DAS ist kein Fibre Switch erforderlich, um das Zoning voranzutreiben. In diesem Beispiel wird folgende Topologie verwendet:

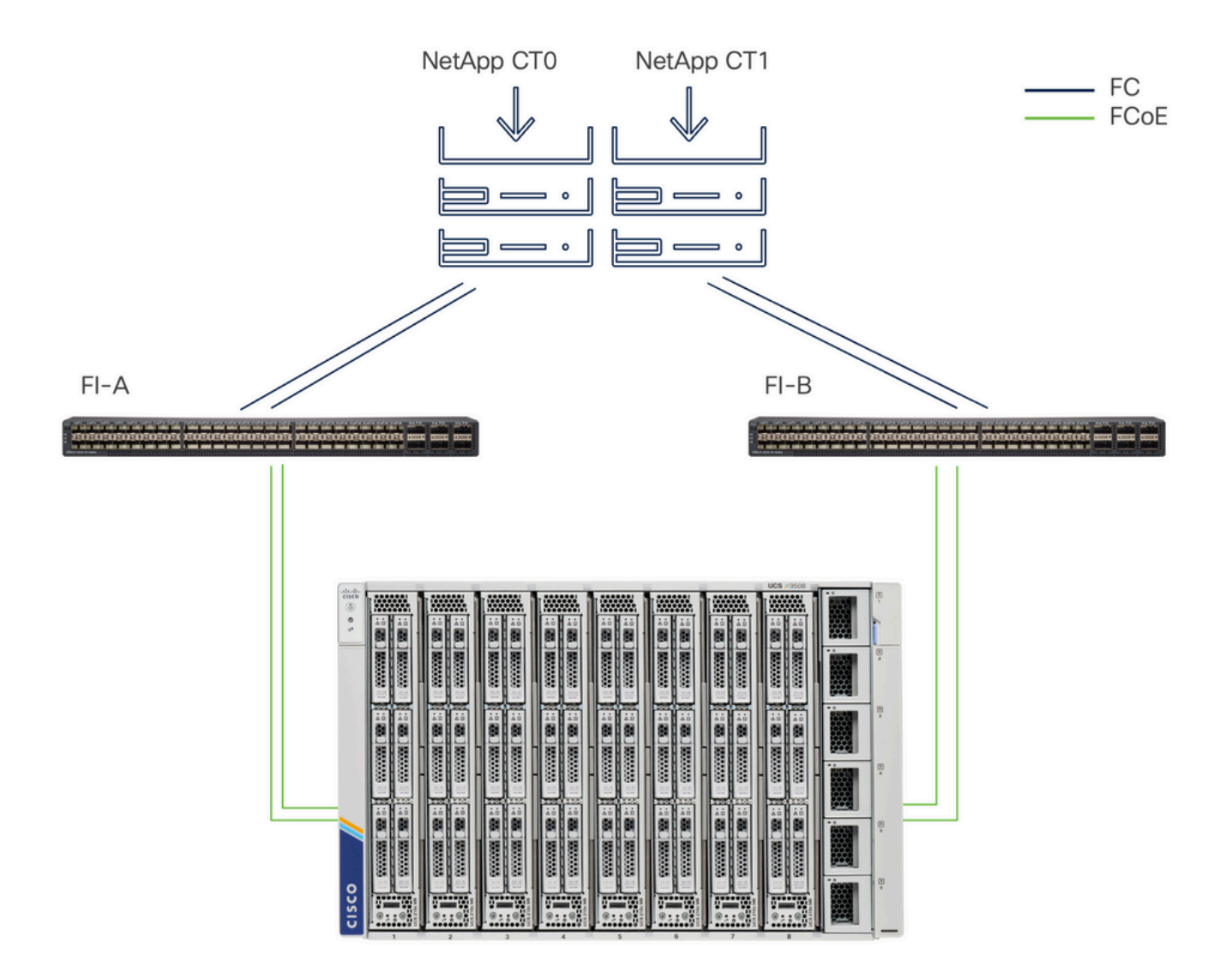

Topologie

## Konfigurieren

## 1. UCS-Domänenprofil

Schritt 1: Konfigurieren der VSAN-Richtlinie.

• Navigieren Sie zu Policies > Create Policy (Richtlinien erstellen), und wählen Sie VSAN aus.

| ≡        | cisco Intersight                                                                                                    | ှိမိုး Infrastructure Service $ \smallsetminus $                                                                                          |         | Q Search | 0 💿 | <b>¢</b> ] <sub>33</sub> | Q 0 330 A 266 | 0   | R  |
|----------|----------------------------------------------------------------------------------------------------|----------------------------------------------------------------------------------------------------|---------|----------|-----|--------------------------|---------------|-----|----|
| ()<br>() | Overview<br>Operate<br>Servers                                                                                                    | ← Policies<br>Create                                                                                                    | Q, VSAN |          |     |                          |               |     |    |
| ء.       | Chassis<br>Fabric Interconnects<br>HyperFlex Clusters<br>Integrated Systems<br>Configure<br>Profiles<br>Templates<br>Policies<br>Pools | Platform Type         All         UCS Server         UCS Chassis         UCS Chassis         HyperFlex Cluster         Kubernetes Cluster | VSAN    |          |     |                          |               |     |    |
|          |                                                                                                    |                                                                                                    | Cancel  |          |     |                          |               | Sta | rt |

Wählen Sie UCS Domain Profile und dann VSAN

- Benennen Sie die Richtlinie, und fügen Sie ihr die erforderlichen VSANs hinzu. In diesem Beispiel werden VSAN-A 100 und FCOE VLAN 1000 verwendet.
- Wählen Sie Storage for VSAN Scope aus.

| ≡          | Cisco Intersight                                                 | * | 🖇 Infrastructure Service 🗸 |                                                        | Q Search                                               | Ø 💿 1                       | FJ 💷 🗘 💶                   | 30 🔺 266 🤇 | ୭      |
|------------|------------------------------------------------------------------|---|----------------------------|--------------------------------------------------------|--------------------------------------------------------|-----------------------------|----------------------------|------------|--------|
| (¢)<br>(Q) | Overview<br>Operate                                              | ^ | Policies > VSAN<br>Create  |                                                        |                                                        |                             |                            |            |        |
|            | Servers<br>Chassis<br>Fabric Interconnects<br>HyperFlex Clusters |   | General     Policy Details | Policy Details<br>Add VSAN<br>Name *<br>DAS-100        | ٥                                                      |                             |                            |            |        |
| ,c         | Configure<br>Profiles<br>Templates                               | ^ |                            | VSAN Scope ©<br>Storage & Uplink ©<br>VSAN ID *<br>100 | Storage I Uplink I I I I I I I I I I I I I I I I I I I | 0 items found<br>VSAN Scope | 10 ∽ per page ເ⊂<br>FCoE V | CO of OD   | 0      |
|            | Pools                                                            |   |                            | FCoE VLAN ID *<br>1000                                 | () - 4003<br>() •                                      | IEMS AVAILABLE              |                            |            |        |
|            |                                                                  |   |                            |                                                        | Cancel Add                                             |                             |                            |            |        |
|            |                                                                  |   |                            | < Cancel                                               |                                                        |                             |                            | Back       | Create |

Storage-VSAN ist für die DAS-Konfiguration erforderlich.

#### Schritt 1.2 Konfigurieren der Port-Richtlinie

• Navigieren Sie zu Richtlinien > Richtlinie erstellen, und wählen Sie Port aus.

| ≡  | cisco Intersight                                                                                    | <b>.</b> ** 1 | nfrastructure Service 🗸                          |         | Q Search | 0 💿 | <b>\$</b> ] 33 | Q 0 331 A 266 | ଡ     |
|----|----------------------------------------------------------------------------------------------------|---------------|--------------------------------------------------|---------|----------|-----|----------------|---------------|-------|
| 0  | Overview<br>Operate                                                                                 | ^             | ← Policies<br>Create                             |         |          |     |                |               |       |
| ەر | Servers<br>Chassis<br>Fabric Interconnects<br>HyperFlex Clusters<br>Integrated Systems<br>Configure | ~             | Filters Platform Type All UCS Server UCS Domain  | Q, Port |          |     |                |               |       |
|    | Profiles<br>Templates<br>Policies<br>Pools                                                          |               | UCS Chassis HyperFlex Cluster Kubernetes Cluster |         |          |     |                |               |       |
|    |                                                                                                    |               |                                                  | Cancel  |          |     |                |               | Start |

Port-Richtlinie erstellen

• Geben Sie einen Namen ein, und wählen Sie das Switch-Modell aus der Liste aus.

Konfigurieren Sie dann die Unified Ports oder Breakout-Ports (falls erforderlich).

Name der Port-Richtlinie

 Wählen Sie in Port Roles die f
ür FC Storage erforderlichen Ports aus, und klicken Sie auf Configure.

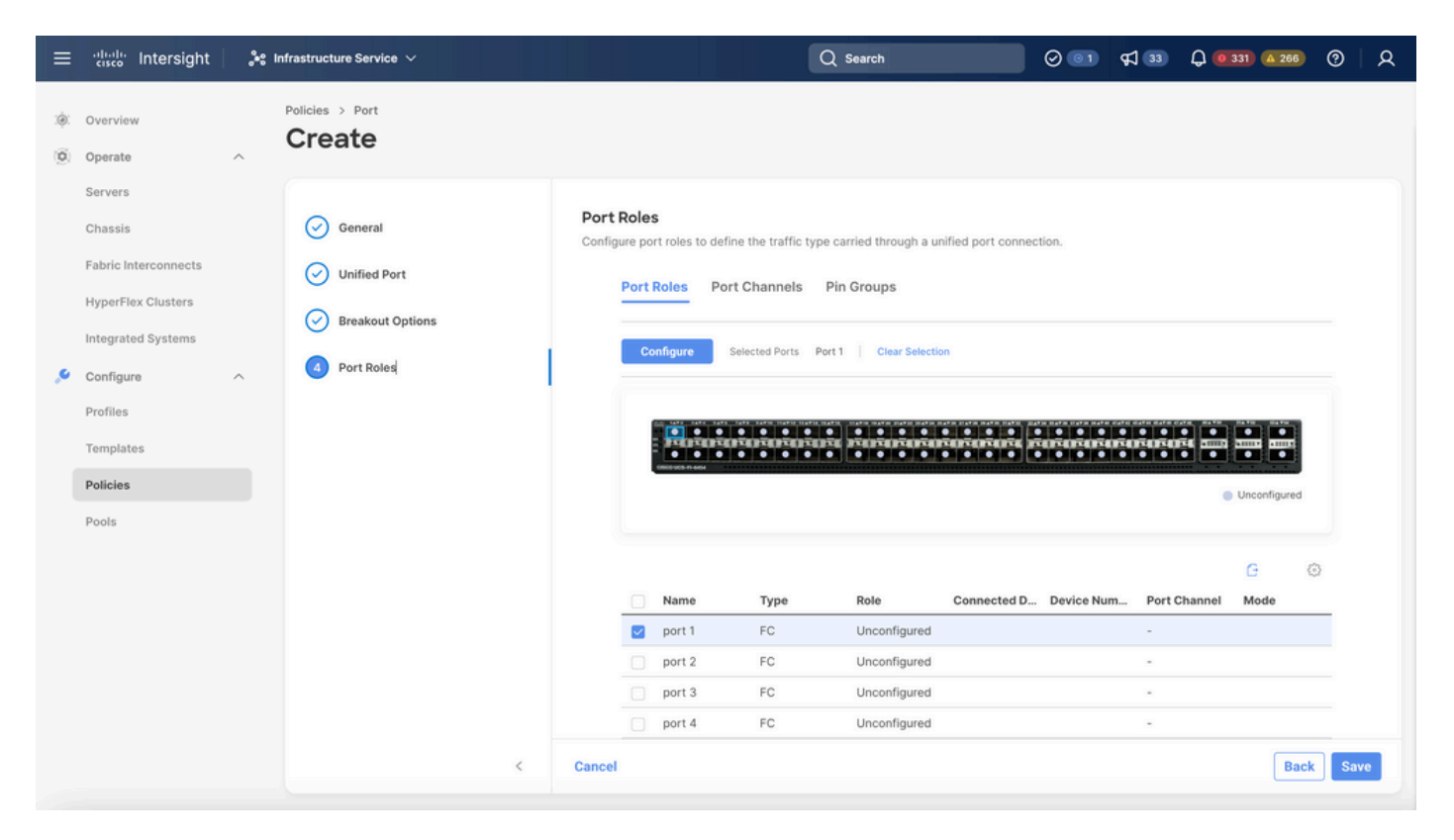

Portrolle

Fipp: Konfigurieren Sie in diesem Schritt bei Bedarf zusätzliche Schnittstellen als Server-Ports oder Ethernet-Uplink-Ports.

• Wählen Sie die Rolle als FC-Speicher, Admin-Geschwindigkeit und gewünschtes VSAN aus.

| ≡        | cisco Intersight     | »: | nfrastructure Service $\checkmark$ |                    |                |               | Q Search |   | 0 💿 | <b>F</b> ] 33 | Q 0 330 A 266 | ଡ    |
|----------|----------------------|----|------------------------------------|--------------------|----------------|---------------|----------|---|-----|---------------|---------------|------|
| ()<br>() | Overview<br>Operate  | ^  | Policies > Port > DAS-Port-IMM645  | 54                 |                |               |          |   |     |               |               |      |
|          | Servers<br>Chassis   |    |                                    | Configure (2       | Ports)         |               |          |   |     |               |               |      |
|          | Fabric Interconnects |    |                                    | Configuration      |                |               |          |   |     |               |               |      |
|          | HyperFlex Clusters   |    |                                    | Selected Ports     | Port 1, Port 2 |               |          |   |     |               |               |      |
|          | Integrated Systems   |    |                                    | Role<br>FC Storage | ~              |               |          |   |     |               |               |      |
| .0       | Configure            | ^  |                                    |                    |                |               |          |   |     |               |               |      |
|          | Profiles             |    |                                    | Admin Speed        | v 0            | VSAN ID * 100 | C        | 0 |     |               |               |      |
|          | Templates            |    |                                    | 100000             |                | 100           |          |   |     |               |               |      |
|          | Policies             |    |                                    |                    |                |               |          |   |     |               |               |      |
|          | Pools                |    |                                    |                    |                |               |          |   |     |               |               |      |
|          |                      |    |                                    |                    |                |               |          |   |     |               |               |      |
|          |                      |    |                                    |                    |                |               |          |   |     |               |               |      |
|          |                      |    |                                    |                    |                |               |          |   |     |               |               |      |
|          |                      |    |                                    |                    |                |               |          |   |     |               |               |      |
|          |                      |    |                                    |                    |                |               |          |   |     |               |               |      |
|          |                      |    | Cancel                             |                    |                |               |          |   |     |               |               | Save |

#### Schritt 1.3 Konfigurieren der Switch-Steuerungsrichtlinie

In einer UCS-Domäne kann der FC-Switching-Modus "End Host" oder "Switch" sein. Im Switch-Modus kann Fabric Interconnect direkt mit einem Speichergerät verbunden werden. Der Fibre Channel-Switch-Modus ist bei Modellen ohne SAN nützlich (z. B. bei einem einzelnen Cisco UCS-System, das direkt mit dem Speicher verbunden ist). Die Switch Control Policy konfiguriert den FC-Switching-Modus für eine IMM-Domäne.

• Navigieren Sie zu Policies > Create Policy, und wählen Sie Switch Control aus.

| ≡        | cisco Intersight                                      | 📲 Infrastructure Service 🗸                        |          | Q Search | 0 💿 | <b>F</b> ] 33 | Q 0 330 A 266 | ?    | R |
|----------|-------------------------------------------------------|---------------------------------------------------|----------|----------|-----|---------------|---------------|------|---|
| ()<br>() | Overview<br>Operate                                   | <pre></pre>                                       |          |          |     |               |               |      |   |
|          | Chassis<br>Fabric Interconnects<br>HyperFlex Clusters | Platform Type                                     | Q Switch |          |     |               |               |      |   |
| ,0       | Integrated Systems<br>Configure<br>Profiles           | All     UCS Server     UCS Domain     UCS Chassis |          |          |     |               |               |      |   |
|          | Templates Policies                                    | HyperFlex Cluster Kubernetes Cluster              |          |          |     |               |               |      |   |
|          | Pools                                                 |                                                   |          |          |     |               |               |      |   |
|          |                                                       |                                                   |          |          |     |               |               |      |   |
|          |                                                       |                                                   | Cancel   |          |     |               |               | Star | n |

Switch-Kontrollrichtlinie

| ≡        | cisco Intersight                                                                                                | $3^{\circ}$ Infrastructure Service $ 	imes $        | Q Search                                                                                                    | Ø © 1 ⊄1 33 D 0 330 A 266 Ø D |
|----------|----------------------------------------------------------------------------------------------------|-----------------------------------------------------|----------------------------------------------------------------------------------------------------|-------------------------------|
| ()<br>() | Overview<br>Operate                                                                                             | Policies > Switch Control Create                    |                                                                                                    |                               |
| مر       | Servers Chassis Fabric Interconnects HyperFlex Clusters Integrated Systems Configure Profiles Policies Policies | <ul> <li>General</li> <li>Policy Details</li> </ul> | Ceneral         Add a name, description and tag for the policy.         Organization *         default         Name *         DAS-Switch-Control-IMM6454    Set Tags |                               |
|          |                                                                                                    |                                                     | < Cancel                                                                                                    | Next                          |

Name der Switch-Steuerungsrichtlinie

• Wählen Sie FC Switch Mode aus, und klicken Sie dann auf Create (Erstellen).

| ≡        | cisco Intersight                                                  | 📲 Infrastructure Service 🗸       | C                                                                                                    | Search                       | 001 \$33           | Q 0 330 A 266 | ଡ      |
|----------|-------------------------------------------------------------------|----------------------------------|----------------------------------------------------------------------------------------------------|------------------------------|--------------------|---------------|--------|
| ()<br>() | Overview<br>Operate                                               | Policies > Switch Control Create |                                                                                                    |                              |                    |               |        |
|          | Servers<br>Chassis<br>Fabric Interconnects                        | General     Policy Details       | Policy Details<br>Add policy details<br>• This policy is applicable only for UCS Do                                                                   | mains                        |                    |               |        |
| ,c       | HyperFlex Clusters<br>Integrated Systems<br>Configure<br>Profiles | ^                                | Switching Mode<br>Ethernet ©<br>end Host Switch<br>VLAN Port Count                                                                                    | FC ○<br>○ End Host (● Switch |                    |               |        |
|          | Templates Policies                                                |                                  | Enable VLAN Port Count Optimization<br>MAC Address Table Aging Time                                                                                   | 0                            |                    |               |        |
|          | Pools                                                             |                                  | Default     Custom          • This option sets the default MAC addres        Link Control Global Settings       Message Interval       15       27-90 | Never                        | the End Host mode. |               |        |
|          |                                                                   | <                                | Cancel                                                                                                    |                              |                    | Back          | Create |

FC-Switch-Modus

Schritt 1.4 Bearbeiten oder Erstellen des Domänenprofils

• Sie können die Richtlinien jetzt zum Domänenprofil hinzufügen. Wechseln Sie zur

Registerkarte Profile > UCS Domain Profiles > Edit Domain profile (falls bereits ein Profil vorhanden ist), oder Create domain profile (Domänenprofil erstellen), und fügen Sie die erforderlichen Richtlinien Ihrem Domänenprofil hinzu.

2. Serverprofil

Schritt 2.1 Erstellen eines Serverprofils

- Navigieren Sie zur Registerkarte Policies (Richtlinien) > Create UCS Server Profile (UCS-Serverprofil erstellen).
- Geben Sie einen Namen ein, und wählen Sie die Zielplattform aus.

Schritt 2.2 Erstellen einer SAN-Verbindungsrichtlinie

- Fügen Sie dem Profil eine vorhandene San-Verbindungsrichtlinie hinzu, oder erstellen Sie eine neue.
- Geben Sie einen Namen für die Richtlinie ein.
- Wählen Sie den WWNN-Pool aus, und fügen Sie die erforderlichen VHBAs hinzu.

| ≡   | ະທີ່ແລະ Intersight                                                                                                    | ) <b>.</b> * • | nfrastructure Service 🗸                             |                                                                                                    |                           | Q Search                     | h                      | 0 💷        | ¢] 📧        | Q @167 (A62)    | 0         | ۹     |
|-----|----------------------------------------------------------------------------------------------------|----------------|-----------------------------------------------------|----------------------------------------------------------------------------------------------------|---------------------------|------------------------------|------------------------|------------|-------------|-----------------|-----------|-------|
| :@: | Overview                                                                                                    |                | Policies > SAN Connectivity > DAS-SAN-Co            | nn                                                                                                    |                           |                              |                        |            |             |                 |           |       |
| 0   | Operate<br>Servers<br>Chassis<br>Fabric Interconnects<br>HyperFlex Clusters<br>Virtualization<br>Integrated Systems<br>Analyze<br>Explorer | A              | <ul> <li>General</li> <li>Policy Details</li> </ul> | Policy Details<br>Add policy details<br>Manual vHBAs Place<br>WWNN<br>Pool<br>WWNN Pool * ©<br>Selected Pool WWNN_POOL | Static                    | to vHBAs Placement           |                        |            |             |                 |           |       |
| .0  | Configure                                                                                                    | ^              |                                                     | For manual placement                                                                                                   | option you need to specif | placement for each vHBA. Lea | rn more at Help Center |            |             |                 |           |       |
|     | Profiles<br>Templates                                                                                                    |                |                                                     | Add vHBA                                                                                                    |                           |                              |                        |            |             | Graphic vHB     | As Editor |       |
|     | Policies                                                                                                    |                |                                                     | B / C Q Ado                                                                                                    | d Filter                  |                              | C Export 2 item        | s found 50 | 0 v per pag | 10 K < 1 of 1 ≥ | X         | ):    |
|     | Pools                                                                                                    |                |                                                     | Name :                                                                                                    | Slot ID :                 | Switch ID                    | PCI Order :            | Pin Group  | ÷           | WWPN Pool       | : 9       | _     |
|     |                                                                                                    |                |                                                     | VHBAO                                                                                                    | Auto                      | A                            | 0                      | -          |             | UCSX-A-WWPN     |           | *<br> |
|     |                                                                                                    |                |                                                     |                                                                                                    | anasos,                   |                              |                        |            |             | K ( 1           | y 1 🛛 🕬   |       |
|     |                                                                                                    |                | <                                                   | Cancel                                                                                                    |                           |                              |                        |            | e           | lack Save Save  | e & Deplo | y     |

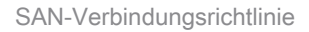

Schritt 2.3 Konfigurieren der VHBA-Einstellungen

• Bearbeiten Sie den VHBA mit der erforderlichen Konfiguration, z. B. Name, WWPN und anderen Adapterrichtlinien.

| ≡   | tisco Intersight     | »: I | nfrastructure Service 🗸                         |                                                                                                    | Q Search                  | 00  | ¢] 🔢 | Q (0 167) (A 62) | 0 | R |
|-----|----------------------|------|-------------------------------------------------|----------------------------------------------------------------------------------------------------|---------------------------|-----|------|------------------|---|---|
| :¢: | Overview             |      | Policies > SAN Connectivity > DAS-SAN-Conn Edit |                                                                                                    |                           |     |      |                  |   |   |
| 0   | Operate<br>Servers   | ^    | Edit vHBA                                       |                                                                                                    |                           |     |      |                  |   |   |
|     | Chassis              |      |                                                 | General                                                                                                    |                           |     |      |                  |   |   |
|     | Fabric Interconnects |      |                                                 | Name *<br>VHBA0 O                                                                                                    | vHBA Type<br>fo-initiator | v 0 |      |                  |   |   |
|     | HyperFlex Clusters   |      |                                                 |                                                                                                    |                           |     |      |                  |   |   |
|     | Virtualization       |      |                                                 |                                                                                                    |                           |     |      |                  |   |   |
|     | Integrated Systems   |      |                                                 | Pin Group Name 🗸 💿                                                                                                    |                           |     |      |                  |   |   |
| O,  | Analyze              | ^    |                                                 | 100/201                                                                                                    |                           |     |      |                  |   |   |
|     | Explorer New         | N    |                                                 | WWPN                                                                                                    |                           |     |      |                  |   |   |
| .0  | Configure            | ^    |                                                 | Pool Static                                                                                                    |                           |     |      |                  |   |   |
|     | Profiles             |      |                                                 | WWPN Pool * ©                                                                                                    |                           |     |      |                  |   |   |
|     | Templates            |      |                                                 | Selected Pool UCSX-A-WWPN X D                                                                                                    |                           |     |      |                  |   |   |
|     | Policies             |      |                                                 | Placement                                                                                                    |                           |     |      |                  |   |   |
|     | Pools                |      |                                                 | Simple Advanced                                                                                                    |                           |     |      |                  |   |   |
|     |                      |      |                                                 | When Simple Placement is selected, the Slot ID and PCI Link are automatically determined by the system.<br>vHBAs are deployed on the first VIC. The Slot ID determines the first VIC. Slot ID numbering begins with<br>MLOM, and thereafter It keeps incrementing by 1, starting from 1. |                           |     |      |                  |   |   |

VHBA-Einstellungen

 Fahren Sie mit der Richtlinienauswahl f
ür VHBA fort, und klicken Sie dann in FC-Zone auf Richtlinie(n), Erstellen einer neuen oder Auswählen einer vorhandenen FC-Zonenrichtlinie aus der Liste.

| ≡               | cisco Intersight     | ) ÷ | nfrastructure Service 🗸                         |                                                                | Q Search | $\odot$ | ¢] 📧 | Q (0162) (A 60) | ୭   ନ  | ٤ |
|-----------------|----------------------|-----|-------------------------------------------------|----------------------------------------------------------------|----------|---------|------|-----------------|--------|---|
| ×\$:            | Overview             |     | Policies > SAN Connectivity > DAS-SAN-Conn Edit |                                                                |          |         |      |                 |        |   |
| 0               | Operate              | ^   |                                                 | MLOM, and thereafter it keeps incrementing by 1, starting from | n 1.     |         |      |                 |        |   |
|                 | Servers              |     |                                                 |                                                                |          |         |      |                 |        |   |
|                 | Chassis              |     |                                                 | A v o                                                          |          |         |      |                 |        |   |
|                 | Fabric Interconnects |     |                                                 |                                                                |          |         |      |                 |        |   |
|                 | HyperFlex Clusters   |     |                                                 | PCI Order                                                      |          |         |      |                 |        |   |
|                 | Virtualization       |     |                                                 | v v                                                            |          |         |      |                 |        |   |
|                 | Integrated Systems   |     |                                                 | Persistent LUN Bindings                                        |          |         |      |                 |        |   |
| $\odot_{\rm c}$ | Analyze              | ^   |                                                 | Darsistant I UN Biorlines                                      |          |         |      |                 |        |   |
|                 | Explorer             | New |                                                 | Personal concentration of                                      |          |         |      |                 |        |   |
| ۰.              | Configure            | ^   |                                                 | Fibre Channel Network *  Selected Policy MX SAN A ×            |          |         |      |                 |        |   |
|                 | Profiles             |     |                                                 |                                                                |          |         |      |                 |        |   |
|                 | Templates            |     |                                                 | Fibre Channel QoS * 0                                          |          |         |      |                 |        |   |
|                 | Policies             |     |                                                 | Sincled rolly reguls A w p                                     |          |         |      |                 |        |   |
|                 | Pools                |     |                                                 | Fibre Channel Adapter * O                                      |          |         |      |                 |        |   |
|                 |                      |     |                                                 | Selected Policy FC-ADAPTER × @                                 |          |         |      |                 |        |   |
|                 |                      |     |                                                 | FC Zone ©                                                      |          |         |      |                 |        |   |
|                 |                      |     |                                                 | Select Policy(s)                                               |          |         |      |                 |        |   |
|                 |                      |     |                                                 |                                                                |          |         |      |                 |        |   |
|                 |                      |     | Cancel                                          |                                                                |          |         |      |                 | Update |   |

FC-Zonenrichtlinie auswählen

#### Schritt 2.4 Erstellen einer FC-Zonenrichtlinie

| ≡   | alualu<br>cisco Intersight                                                                                                    |   | nfrastructure Service 🗸                             |                                                                                                    |          | Q Search | $\odot$ $\bigcirc$ | ¢] 📧 | Q 0162 A60 | 0   | ۹  |
|-----|----------------------------------------------------------------------------------------------------|---|-----------------------------------------------------|----------------------------------------------------------------------------------------------------|----------|----------|--------------------|------|------------|-----|----|
| :@: | Overview                                                                                                    |   | Policies > SAN Connectivity > DAS-SAN-Co            | nn > Edit                                                                                                    |          |          |                    |      |            |     |    |
| 0   | Operate<br>Servers<br>Chassis<br>Fabric Interconnects<br>HyperFlex Clusters<br>Virtualization<br>Integrated Systems<br>Analyze | ~ | <ul> <li>General</li> <li>Policy Details</li> </ul> | General<br>Add a name, description and tag for the policy.<br>Organization *<br>default<br>Name *<br>FC-Zone-A<br>Set Tags | <u>.</u> |          |                    |      |            |     |    |
| عر  | Explorer Ne<br>Configure<br>Profiles<br>Templates<br>Policies                                                                  |   |                                                     | Description                                                                                                    | 1024     |          |                    |      |            |     |    |
|     |                                                                                                    |   | <                                                   | Cancel                                                                                                    |          |          |                    |      |            | Nex | at |

FC-Zone

• Wählen Sie Single Initiator - Single Target oder Single Initiator Multiple target aus, und klicken Sie dann auf Add Target

| ≡ | -dealer Intersight                                                                                                    | Infrastructure Service 🗸                  |                                                                                                    | Q Search 0 1 41 15 Q 0188 A80 0 A        |
|---|----------------------------------------------------------------------------------------------------|-------------------------------------------|----------------------------------------------------------------------------------------------------|------------------------------------------|
| * | Overview                                                                                                    | Policies > SAN Connectivity > DAS-SAN-Con | nn > Edit                                                                                                    |                                          |
| 0 | Operate        Servers        Chassis        HyperFlex Clusters        Virtualization        Integrated Systems        Explorer     Nor       Configure     Nor       Pofiles        Podiles        Podises | Ceneral                                   | Policy Details         Coraget Zoning Type         Single Initiator Single Initiator Multiple Target         Name         WWPH | 2 items found 50 v per page 2 € 1 of 1 € |
|   |                                                                                                    | <                                         | Cancel                                                                                                    | Back Create                              |

FC-Zonenziele

• Konfigurieren von Zielen mit entsprechendem WWPN, Fabric-ID und VSAN

| =  | usce Intersigh                                                                                                    | t   X | Infrastructure Service 🗸                |                                                                                                    |                                                                                                    | Q Search                            | Ø 💷 ⊄1 18 Q 💷 🐼 Ø   Q                           |
|----|----------------------------------------------------------------------------------------------------|-------|-----------------------------------------|----------------------------------------------------------------------------------------------------|----------------------------------------------------------------------------------------------------|-------------------------------------|-------------------------------------------------|
| ×. | Overview                                                                                                    |       | Policies > SAN Connectivity > DAS-SAN-C | onn > Edit                                                                                                    |                                                                                                    |                                     |                                                 |
| 0. | Operate Operate Servers Servers Fabric Interconnect HyperFlex Chusters Virtualization Integrated Systems Analyze Explorer Configure Profiles Profiles Pools | A     | Oracle         Policy Details           | Policy Details         Add policy details         FC Target Zoning Type •         Image: Second Signal Target         Image: Second Signal Target         Image: Second Signal Target         Image: CTO Primary         Image: CTO Second Signal Target         Image: Selected 1 of 2 | Single Initiator Multiple Target None   Edit Target   Name *   CTD Primary   WMPN *   Sector =90 cd 93 H 95   Switch ID •   • A • B   VSAN ID *   100   1 - 4003     Cancel | 2 Henn<br>VSAND 5<br>100 A<br>100 A | found 50 - per page of 1 of 1 1 0 0<br>witch 10 |
|    |                                                                                                    |       | ¢                                       | Cancel                                                                                                    |                                                                                                    |                                     | Back Create                                     |
|    |                                                                                                    |       |                                         |                                                                                                    |                                                                                                    |                                     |                                                 |

FC Zone-Zielkonfiguration

Schritt 3: Booten vom SAN (optional)

Wenn der Server vom SAN startet Fügen Sie die Ziele der Boot-Richtlinie hinzu.

Schritt 3.1 Konfigurieren der Startoptionen

San Boot- und Virtual Media-Optionen hinzufügen

| ≡ | altala Intersight                                                                                                    | 🔹 Infrastructure Service 🧹            |                                                                                                    | Q Search |        | Ø ⊄1®                 | Q (0161) (A.61       | ) ଡ   ନ          |
|---|----------------------------------------------------------------------------------------------------|---------------------------------------|----------------------------------------------------------------------------------------------------|----------|--------|-----------------------|----------------------|------------------|
| * | Overview                                                                                                    | Edit UCS Server Profile (IMM-DAS)     | y (DAS-Boot)                                                                                                    |          |        |                       |                      |                  |
| 0 | Operate     ^       Servers     -       Chassis     -       Fabric Interconnects     -       HyperFlex Clusters     -       Virtualization     -       Malyze     ^       Analyze     ^       Configure     -       Podicies     -       Podicies     -       Podicies     - | Oneral         2       Policy Details | Policy Details<br>Add policy details<br>Configured Boot Mode<br>Under Extensible Firmware Interface (UEF) Legacy<br>To Tables Secure Boot<br>Configured Boot Policy<br>TTP Boot<br>SC Boot<br>Local Clok<br>NVMe<br>PCH Storage<br>FXE Boot<br>SAN Boot<br>SC Card<br>UEFI Shell<br>UEFI Shell<br>UEFI Shell<br>UEFI Shell<br>UEFI Shell |          | ∀ лети | toms.   UCS Server (S | tandalona)   UCS Ser | ver (T-Atlached) |
|   |                                                                                                    | <                                     | Cancel                                                                                                    |          |        |                       | lack Save Sa         | ive & Deploy     |

#### Schritt 3.2 SAN Boot-Optionen konfigurieren

Geben Sie den WWPN des Ziels mit dem entsprechenden VHBA-Namen ein.

| ≡       | ntersight 🦂 🖧 🗤                                                      | nfrastructure Service 🗸           |                                                                                                    | Q Search | Ø                                             | FJ 15 Q 016 | 3 4 62   | 0       | A       |
|---------|----------------------------------------------------------------------|-----------------------------------|----------------------------------------------------------------------------------------------------|----------|-----------------------------------------------|-------------|----------|---------|---------|
| :@:     | Overview                                                             | Edit UCS Server Profile (IMM-DAS) | y (DAS-Boot)                                                                                                    |          |                                               |             |          |         |         |
| 0       | Operate ^<br>Servers Chassis Fabric Interconnects HyperFlex Clusters | General     Policy Details        | Unified Extensible Firmware Interface (UEFI) Leg     Enable Secure Boot      Add Boot Device      + Virtual Media (KVM) | асу      |                                               | Ena         | bled 🗐   | ^       | ~       |
|         | Virtualization<br>Integrated Systems                                 |                                   | SAN Boot (VHBA0-Primary)     Device Name *                                                                              |          | LUN                                           | Ena         | bled 🛛 🗐 | ^       | ~       |
| ©<br>,e | Analyze ^<br>Explorer New<br>Configure ^                             |                                   | VHBA0-Primary Interface Name * VHBA0                                                                                    | 0        | 0<br>Target WWPN *<br>56:e9:ee:90:od:93:ff:05 |             |          | 0 - 25  | D<br>15 |
|         | Profiles<br>Templates                                                |                                   | Bootloader Name                                                                                                    | 0        | Bootloader Description                        |             |          | 4       | 0       |
|         | Policies<br>Pools                                                    |                                   | Bootloader Path                                                                                                    | 0        |                                               |             |          |         |         |
|         |                                                                      | <                                 | Cancel                                                                                                    |          |                                               | Back        | ve Sav   | e & Dep | loy     |

SAN-Boot-Optionen

Hinweis: Der Schnittstellenname MUSS mit dem zuvor für den VHBA angegebenen Namen übereinstimmen.

Schritt 3.3 Fügen Sie nach Bedarf Ziele hinzu, und überprüfen Sie die Bestellung.

|        | tit intersignt                                                                                                    | 🔉 infrastructure lanning 🗸    | Q 10                                                                                                    | na |         | 0 A      |
|--------|----------------------------------------------------------------------------------------------------|-------------------------------|----------------------------------------------------------------------------------------------------|----|---------|----------|
|        | loanies                                                                                                    | Edit Boot Order Polic         | cy (DAS-Boot)                                                                                                    |    |         |          |
| ×<br>0 | Operate<br>Denors<br>Oberes<br>Adore Intercenter<br>Adore Denters<br>Analysis<br>Dentyre<br>Configure<br>Configure<br>Configure | C Consent<br>C Parity Interio | And potry income<br>Configured front Made =<br>touring configured front Made =<br>touring Configured Income Inter()<br>touring Configured Income Inter()<br>And Read Device = =<br>+ Trinked Medice (CMR)<br>+ Statute Configure Information<br>+ Statute Configure Information<br>+ Statute Configure Information<br>+ Statute Configure Information | Υ  |         |          |
|        | Patrice                                                                                                    |                               | <ul> <li>Detrificat (sHBRO-becombrid)</li> <li>Cancel</li> </ul>                                                                                                    |    | Enter S | e L'ager |

Boot-Optionen

## Fehlerbehebung

So überprüfen Sie die ordnungsgemäße Konfiguration des FC-Ports

```
FI-A # connect nxos
FI-A (nxos) # show interface fc 1/1
FI-A (nxos) # show running-config interface fc 1/1
```

So überprüfen Sie die Initiatorliste in Fabric Interconnect

FI-A (nxos) # show flogi database vsan <vsan id>

So überprüfen Sie die VHBA-Konfiguration in einem bestimmten Serverprofil

FI-A (nxos) # show run interface | grep prev 1 next 10 <Server Profile's Name>

#### Informationen zu dieser Übersetzung

Cisco hat dieses Dokument maschinell übersetzen und von einem menschlichen Übersetzer editieren und korrigieren lassen, um unseren Benutzern auf der ganzen Welt Support-Inhalte in ihrer eigenen Sprache zu bieten. Bitte beachten Sie, dass selbst die beste maschinelle Übersetzung nicht so genau ist wie eine von einem professionellen Übersetzer angefertigte. Cisco Systems, Inc. übernimmt keine Haftung für die Richtigkeit dieser Übersetzungen und empfiehlt, immer das englische Originaldokument (siehe bereitgestellter Link) heranzuziehen.